# スクラッチを つかって きれいな もようを かいてみよう!!

※このプリントは大切に使ってね

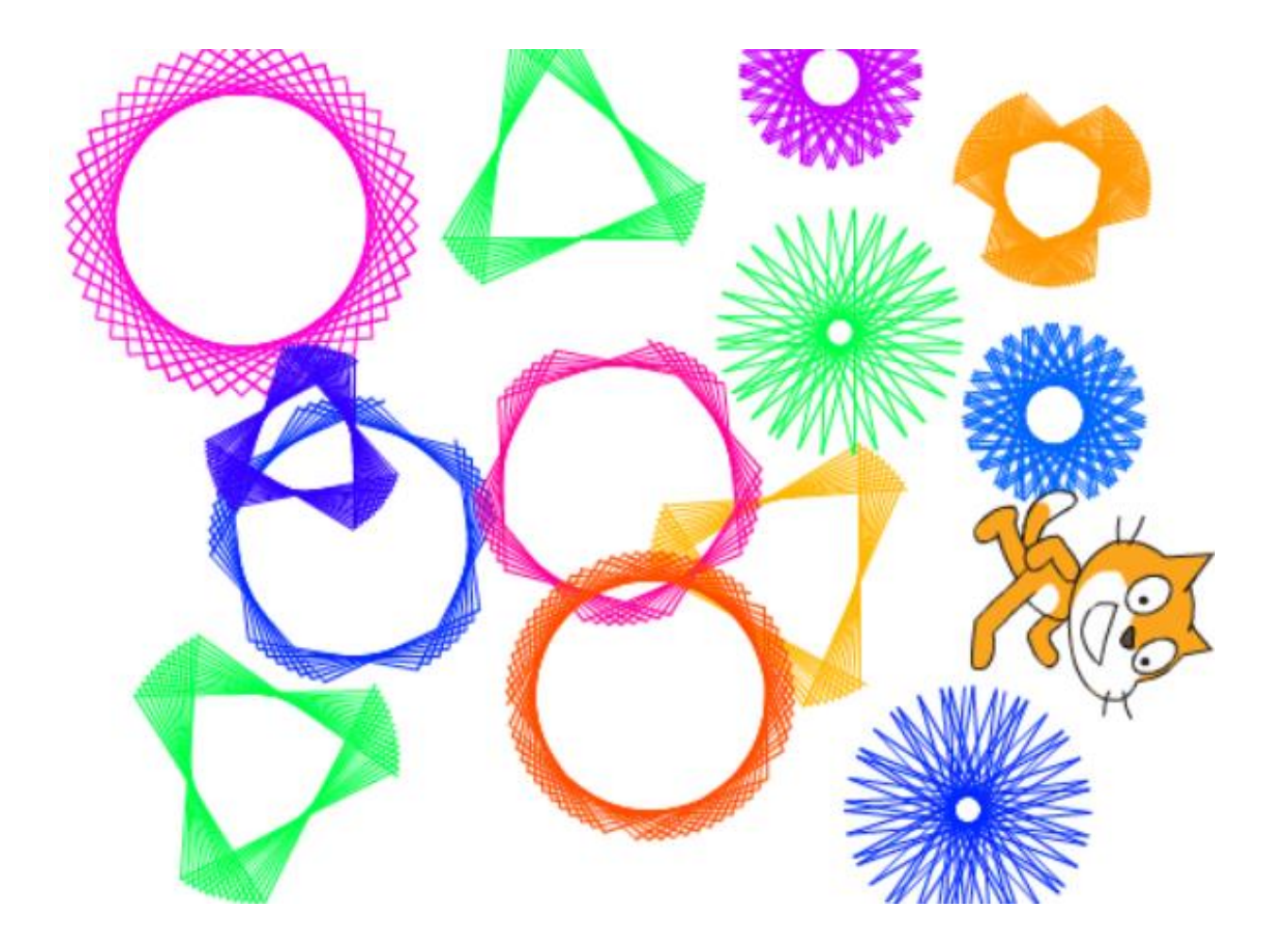

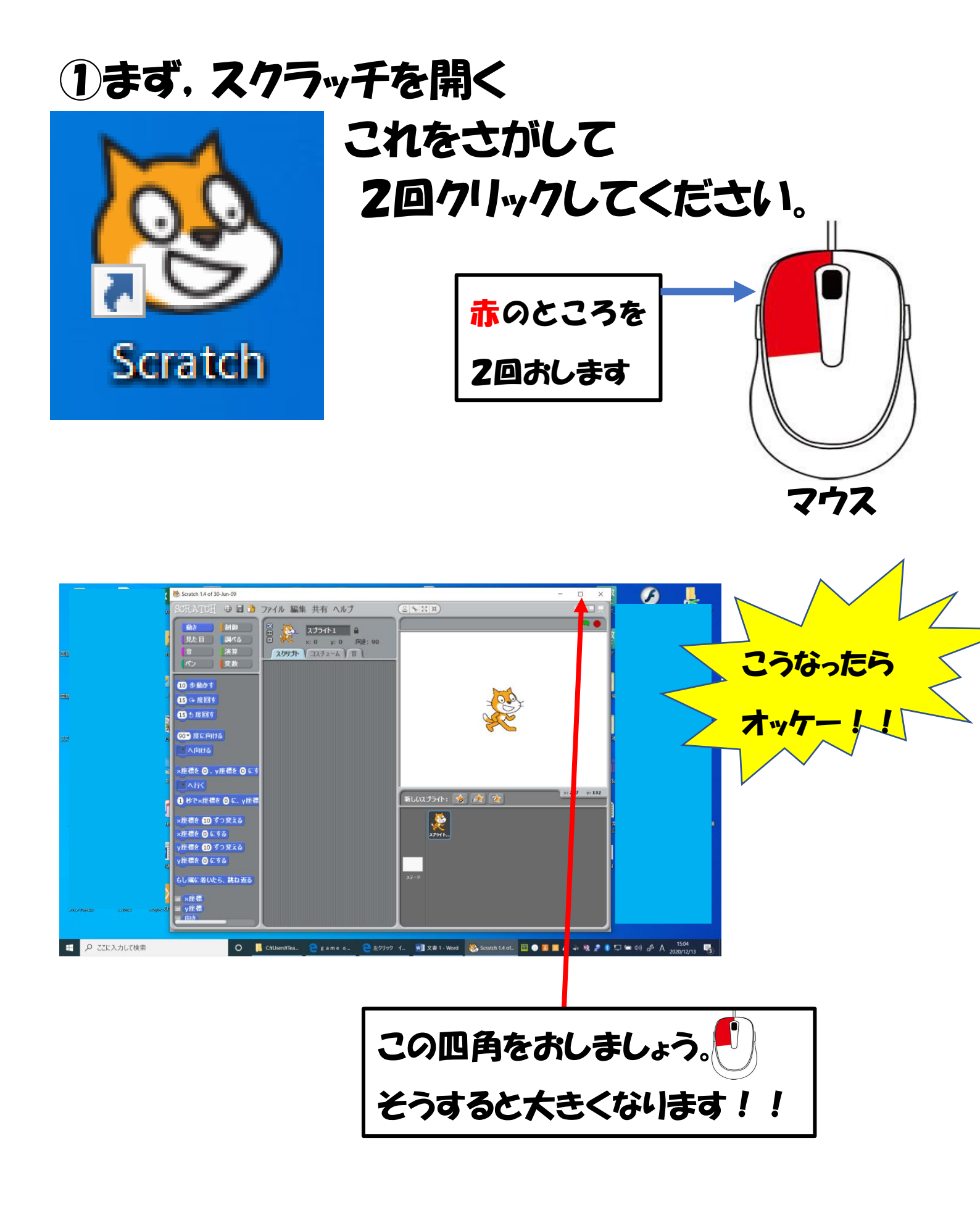

# 2さあ!!じゅんびかんりょうです!! 楽しんでいきましょう!!!

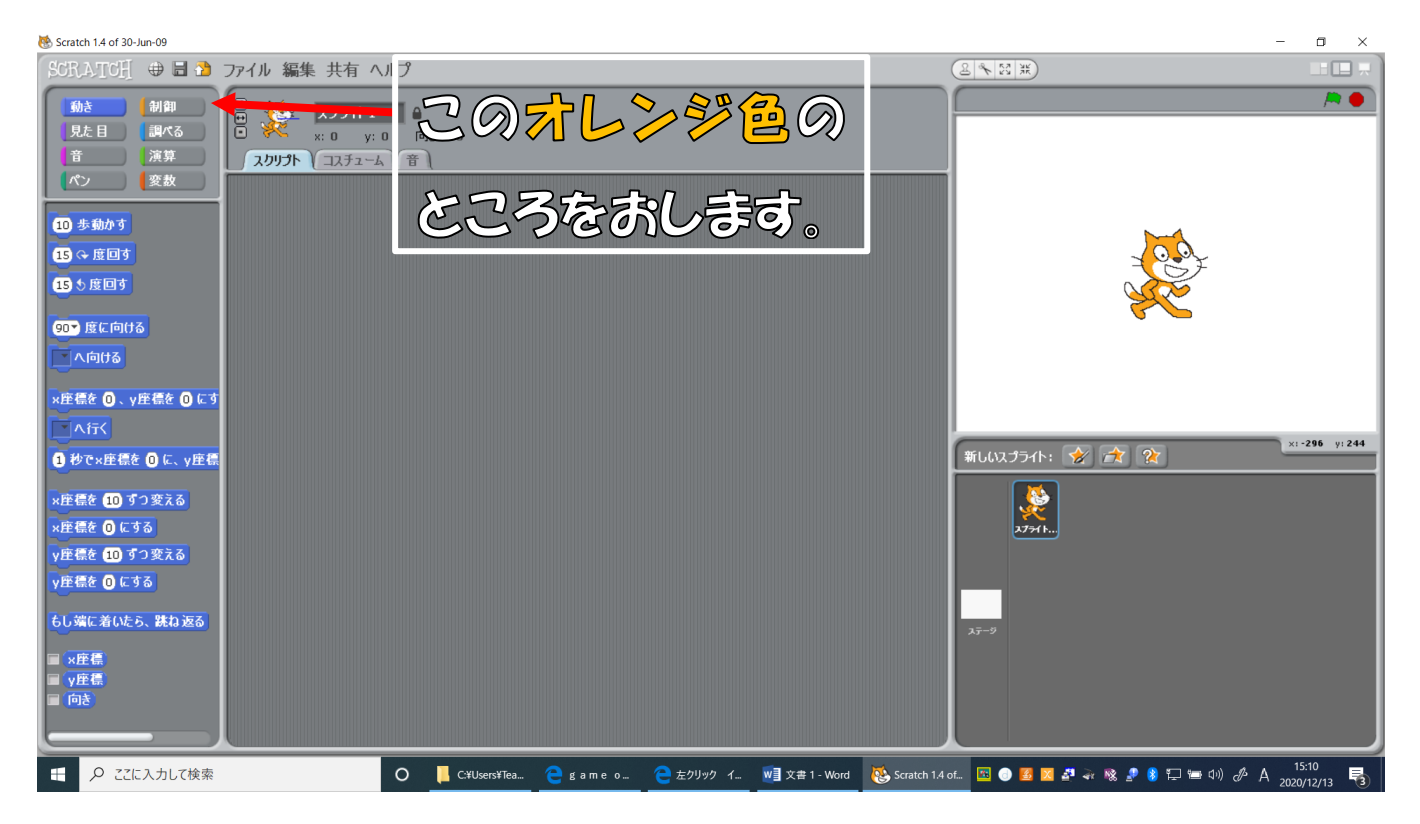

# ③上の2つをクリックしながら右にうごかします。

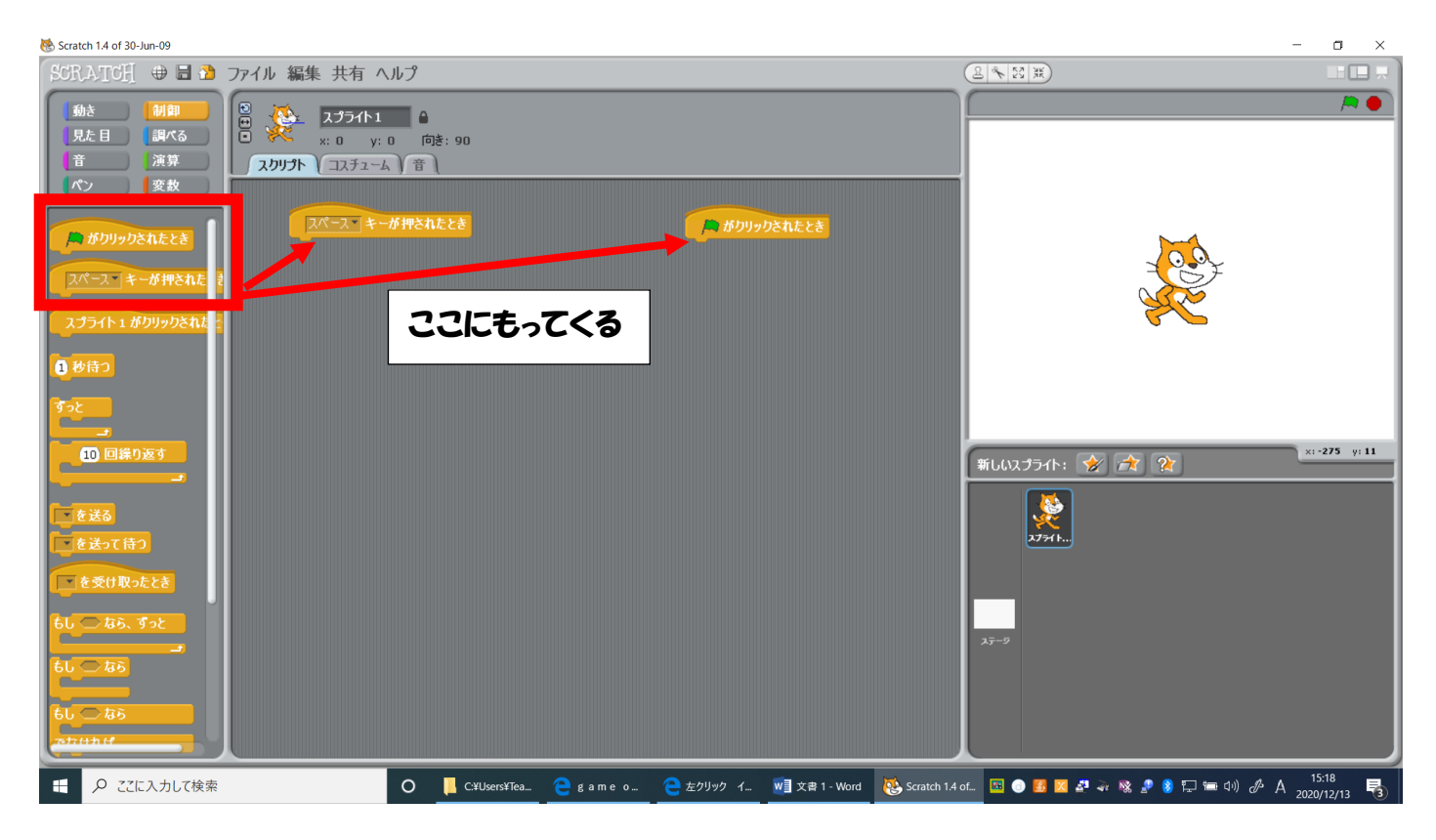

# ④「ペン」のところをクリックして、「消す」は右の 下に「ペンを下す」は左の下にもってきます。

| SGRATE引 🖶 🖬 🚵 ファイル 編集 共有 ヘルプ          |                                                            |
|---------------------------------------|------------------------------------------------------------|
| 見た目 調べる この線色のところをクリックします。             |                                                            |
|                                       | 1                                                          |
| ///////////////////////////////////// |                                                            |
| へ <u>ンモニロン</u><br>ペンの色を <b>二</b> にする  | - A A A A A A A A A A A A A A A A A A A                    |
| ペンの色を 10 すつ変える<br>ペンの色を 0 にする         |                                                            |
| ペンの歳さを 10 すつ変える                       | x: 219 y: 77                                               |
| ペンの太さを 1 ずつ変える                        | 新しいスプライト: 🔗 🛣 😭                                            |
| <u>ペンの太さを 1 にする</u><br>スタンプ           | <b>X</b><br>X7911                                          |
|                                       |                                                            |
|                                       | λ <del>γ</del> -9                                          |
|                                       |                                                            |
| ・・・・・・・・・・・・・・・・・・・・・・・・・・・・・・・・・・・・  | .4 ot. 📧 ● 💈 🛛 🖉 🐳 🗞 🗶 👂 🥷 📼 (14) & A 1530<br>2020/12/13 🖏 |

#### うご 「動き」のところをクリックして、「10歩動か

# す」と「15℃度回す」を左の下につけます。

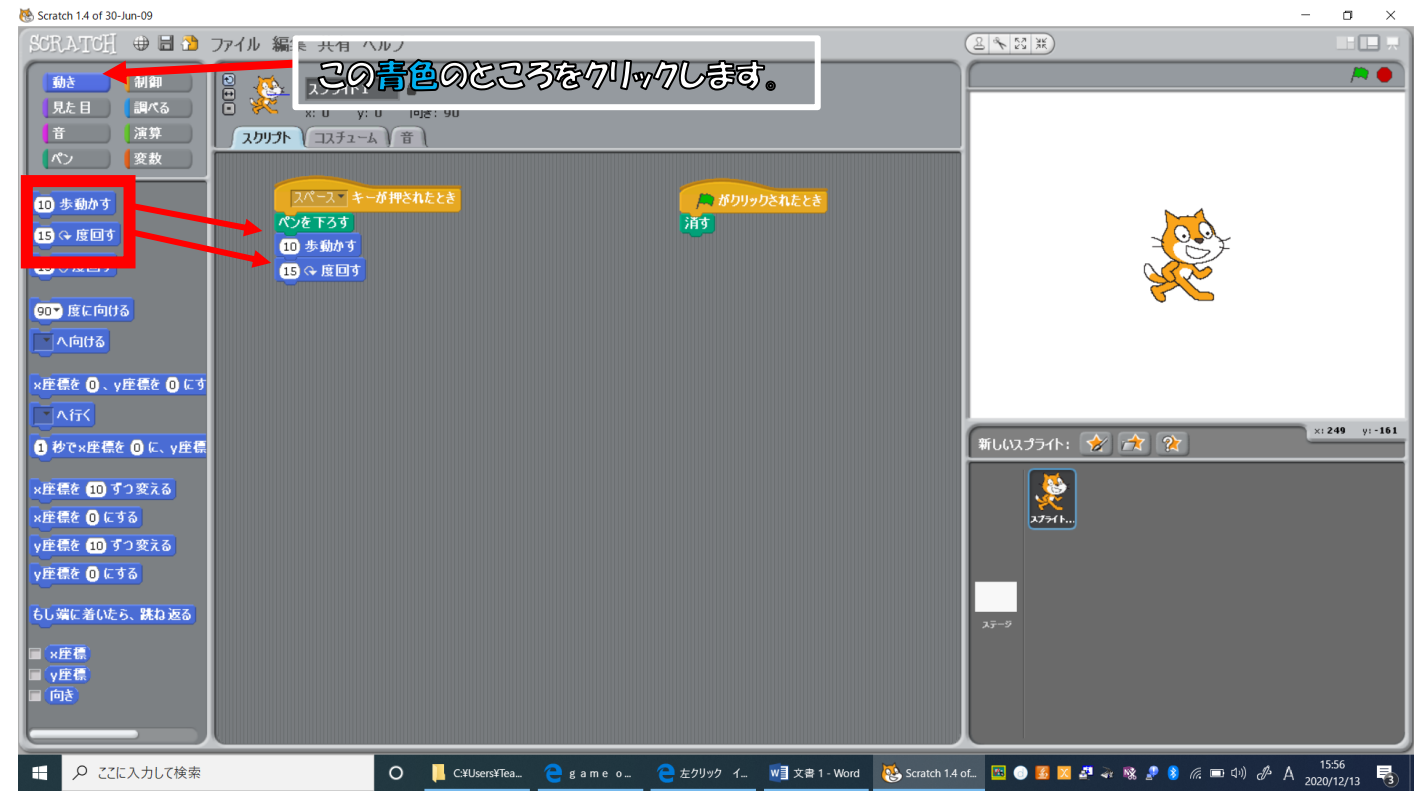

# ⑥これでじゅんびオッケー!!あとはあそびまくろう。スペースキーをおすとこんな丸がかけます。

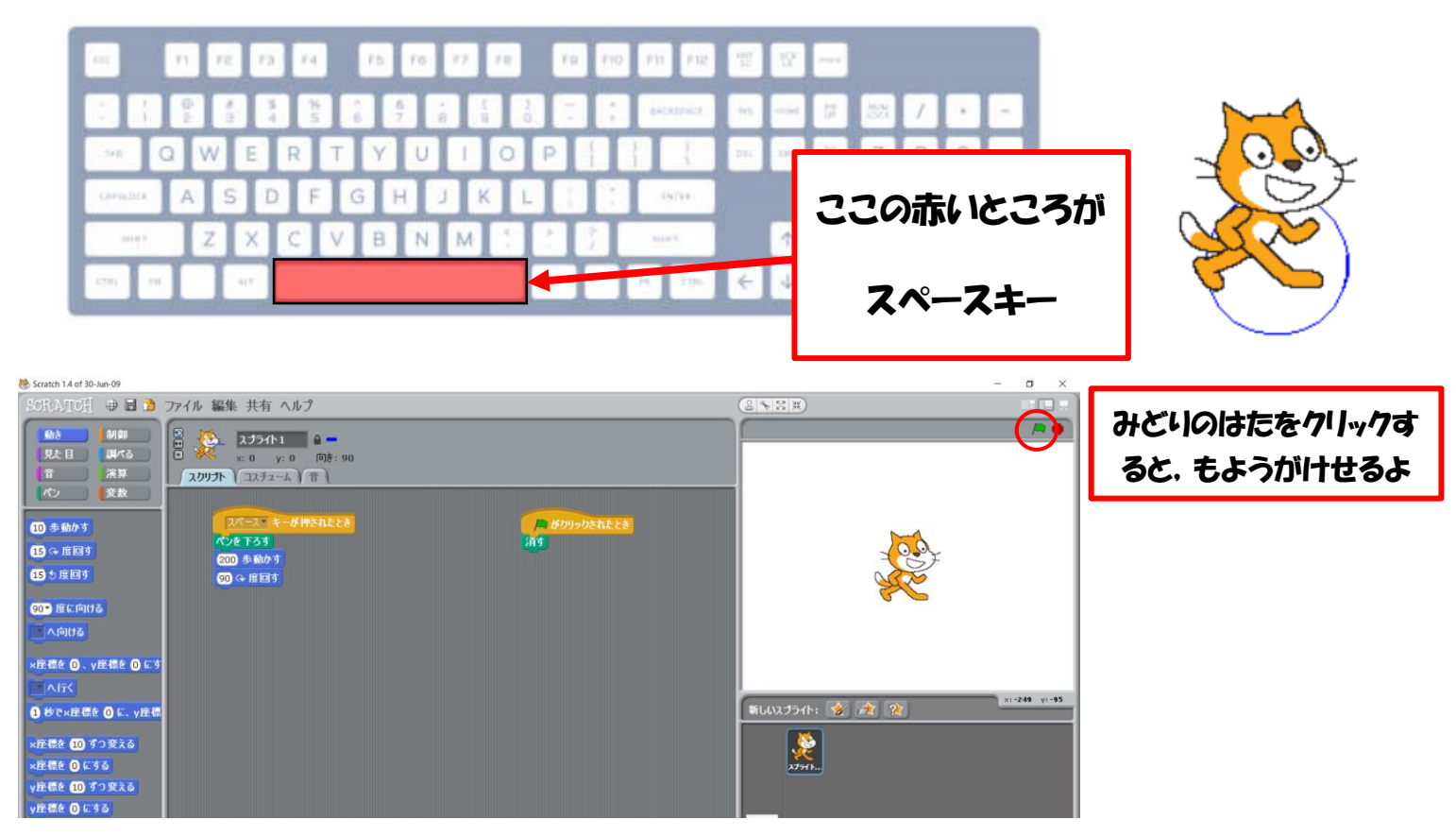

# ⑦この2つの数を「150」と「90」にして、やって みようどんなもようになるかな?

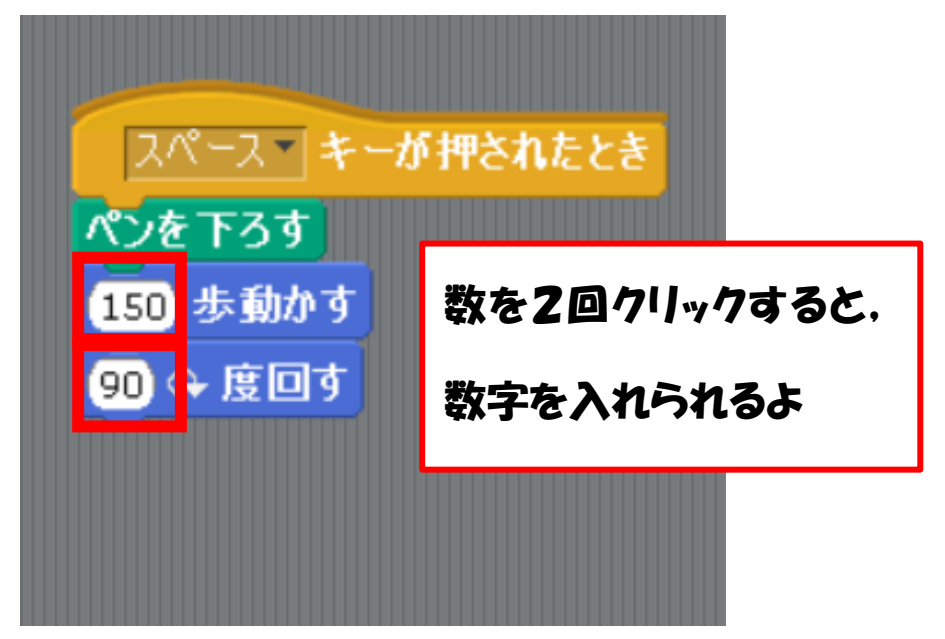

#### 正方形ができたかな??

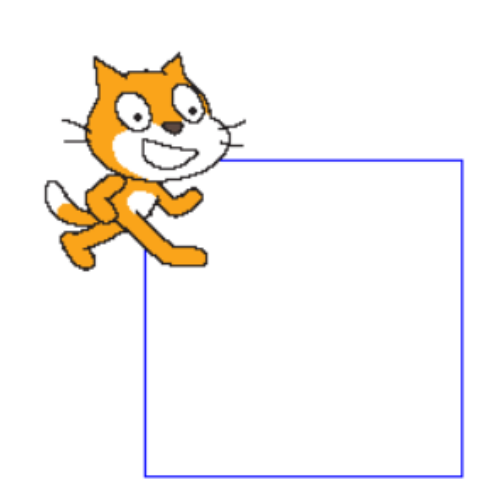

# 8つぎは「90」を「88」にしてみよう!! どうなるかな???

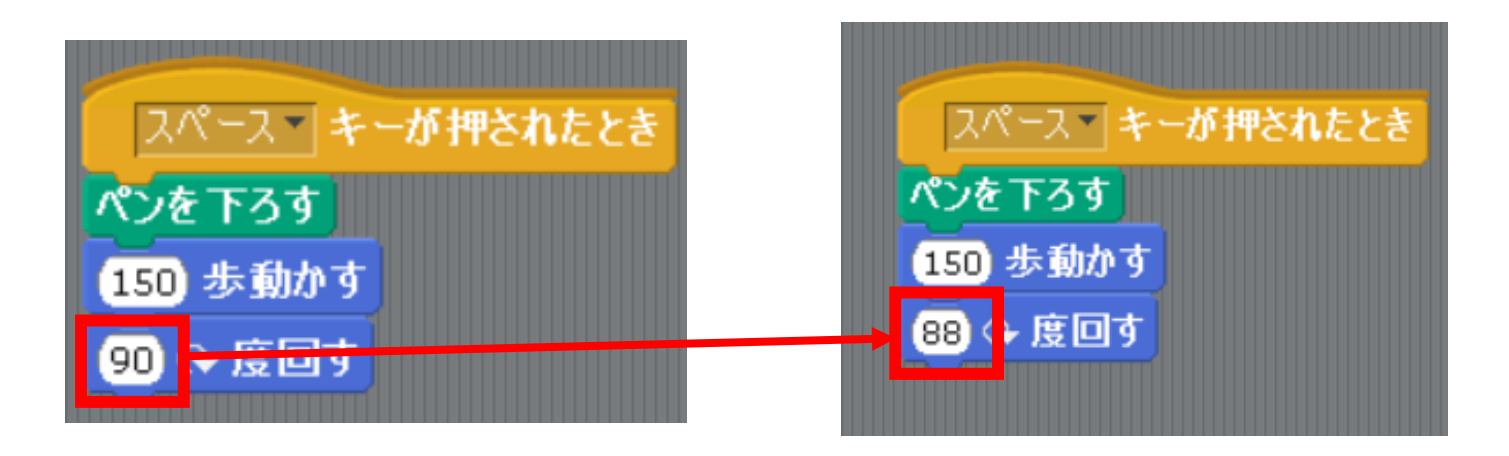

## 9どんどんいろんな数にして、もようをかいてみ てね!!

# おまけ もようの色のかえ方

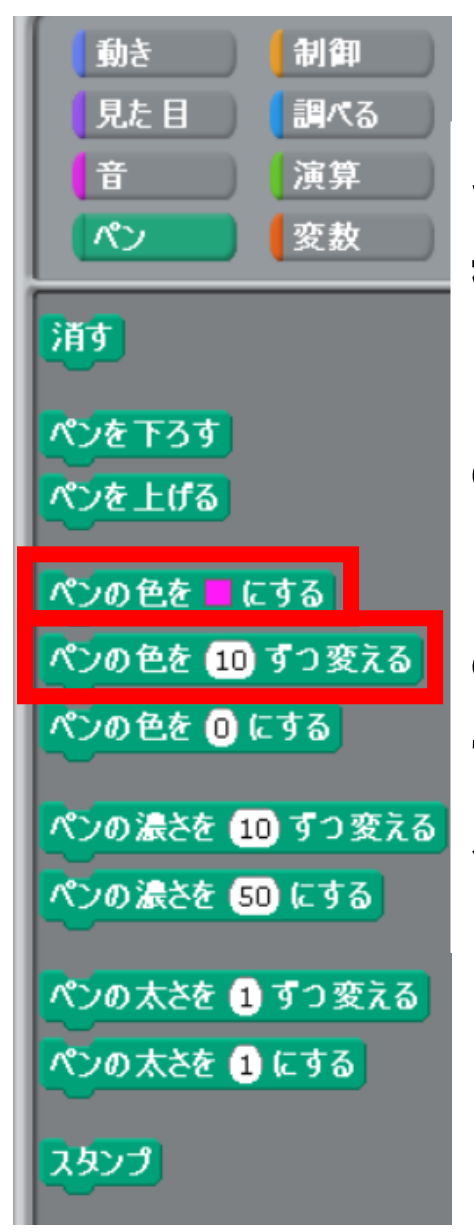

この2つを左の下につけると、 きれいな模 様が書けますよ。

「ペンの色を□にする」の□をクリックする と すきな色をえらべます。

「ペンの色を10ずつ変える」をつかうと、 どんどん色が変わっていきます。「10」を ちがう数に変えたりするとどうなるでしょ う。

### 自分でどんどん ちょうせんして いろんな もよ うをかいてみよう!!

#### ここからは教師(大人)用

# 旗の下をこのようにすると、猫がいなくなっても 旗をおすと戻ってきます。これでいくらでもzッ件 できます。

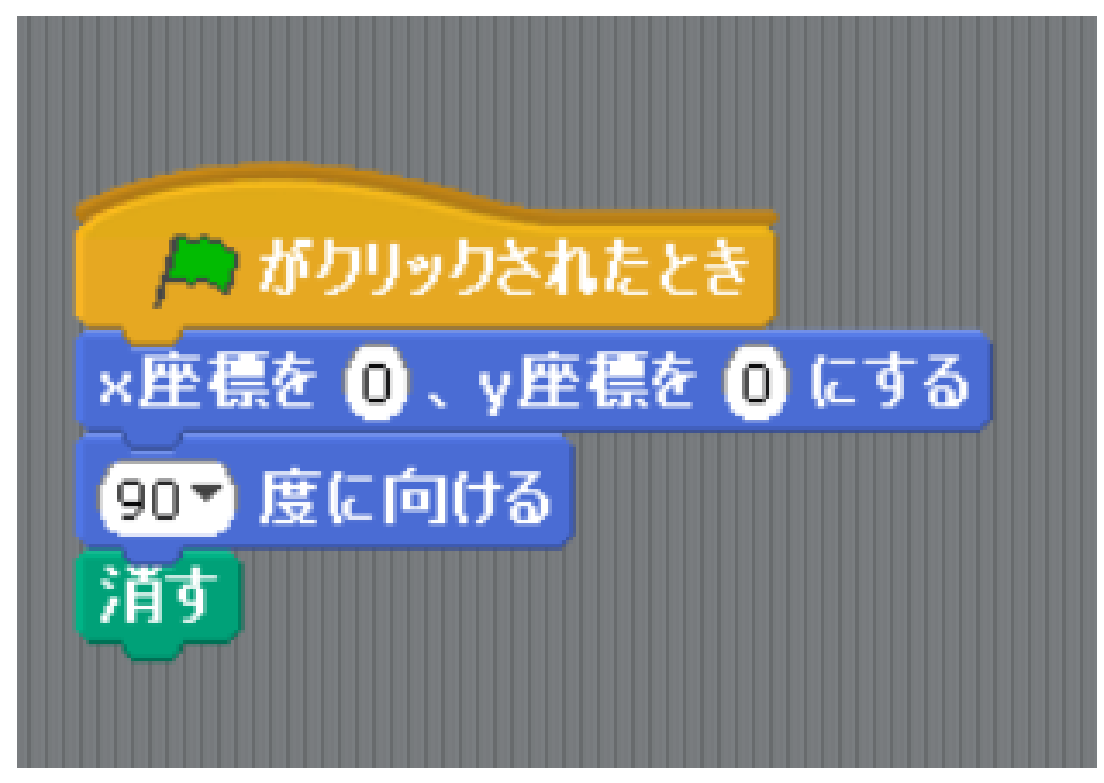

変数というのを使うと、どんどん模様が大きくなるようにできます。(ペンの太さを調節するととても綺麗になったります。)

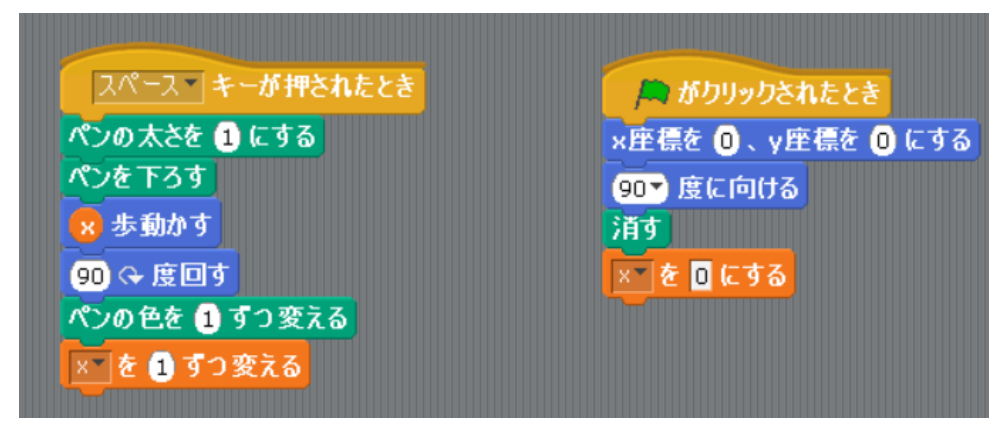

#### できる模様はこんな感じです。

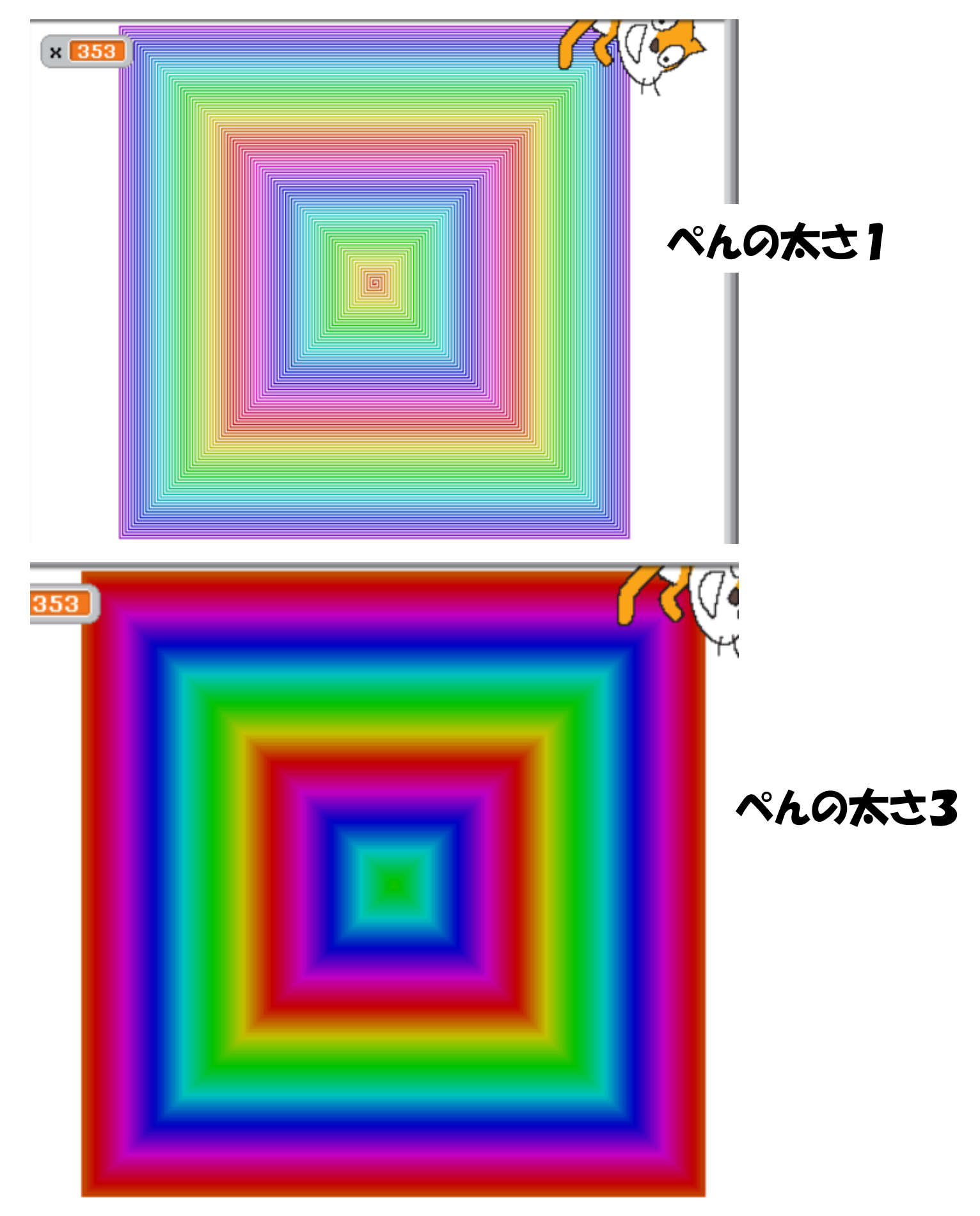

きた変数の変化の仕方を変えると(例えば「xを 5ずつ変える」にしたり)すると線の幅ができて綺 麗です。

「ペンの色を1ずつ変える」という命令は、この 色相の左右への変化を意味します。そのため、 最初に選んでいた色が暗い場合あまりきれいな 変化をしません。

逆に「ペンの濃さを1ずつ変える」では縦の変 化になります。うまく組み合わせるときれいな模 様になるかもしれません。

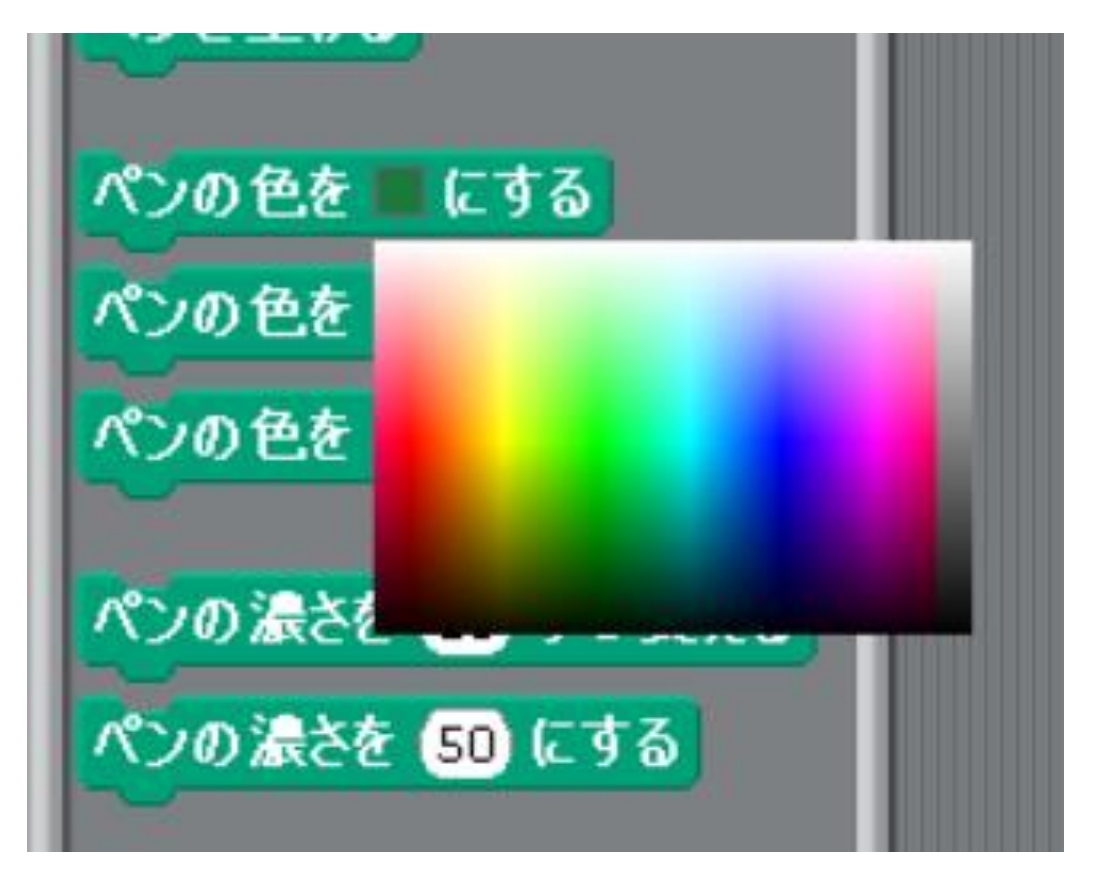